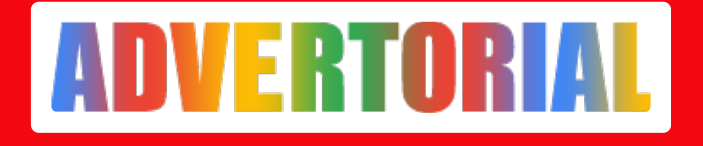

## Cara Cek Dan Bayar Tagihan e-Samsat Jateng Di Blibli

Taufiq Iqbal - ADV.CO.ID

Jul 15, 2024 - 05:04

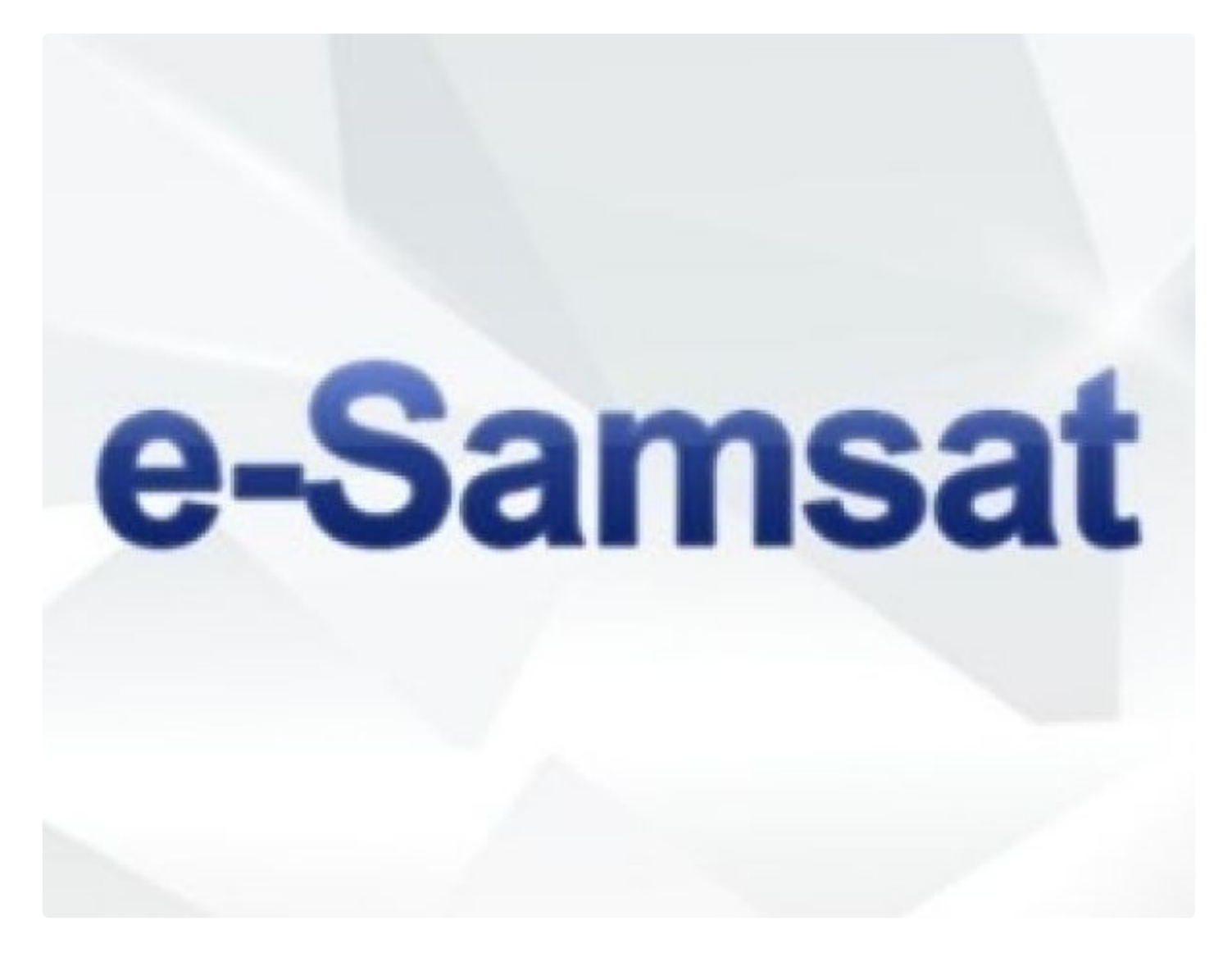

Pemilik kendaraan di Jawa Tengah (Jateng) saat ini bisa dengan mudah mengecek dan membayar tagihan pajak kendaraannya, karena bisa dilakukan secara online. Pajak Kendaraan Bermotor (PKB) sendiri adalah pajak atas kepemilikan dan/atau penguasaan kendaraan bermotor. Pajak ini wajib dibayarkan secara rutin oleh siapa saja yang memiliki kendaraan bermotor.

Perkembangan teknologi yang sangat pesat, membuat masyarakat bisa

mengecek tagihan pajak kendaraannya secara online. Hal itu tentu saja memudahkan masyarakat terutama bagi mereka yang memiliki mobilitas tinggi dalam kesehariannya.

Nah, bagi warga Jateng yang sedang berkebutuhan mengecek tagihan pajak kendaraannya dan ingin membayarnya, kalian perlu mengetahui terlebih dahulu kode bayar tagihan pajak kendaraan. Lantas, bagaimana cara mendapatkan kode tersebut? Untuk mengetahui jawabannya, simak penjelasan di bawah ini tentang cara mendapatkan kode bayar taguhan pajak kendaraan beserta cara cek dan bayar tagihan <u>e-samsat Jateng</u>:

1. Cara Mendapatkan Kode Bayar Tagihan Pajak Kendaraan

Bagi warga Jateng yang ingin mengetahui kode bayar tagihan pajak kendaraan, bisa ikuti langkah – langkah di bawah ini:

- Kunjungi aplikasi Samsat Online Nasional
- Kemudian masukkan nomor polisi, NIK, dan nomor 5 digit rangka terakhir kendaraan
- Jika sudah sesuai, kalian bisa melakukan pengecekan jumlah nominal pajak yang harus dibayarkan beserta kode bayar yang sesuai.
- 2. Cara Cek dan Bayar Tagihan e-Samsat Jateng di Blibli

Setelah mengetahui kode bayar tagihan pajak kendaraan, kalian bisa melakukan pengecekan dan membayar tagihan e-samsat Jateng. Kalian bisa melakukannya di Blibli dengan cara yang cukup mudah. Berikut ini tata cara cek dan bayar tagihan e-samsat Jateng di Blibli :

- Unduh aplikasi Samsat Online Nasional di HP. Kalian bisa unduh aplikasi ini dengan mudah dan praktis.
- Buka aplikasi tersebut, lalu lanjutkan dengan melakukan pendaftaran dengan memasukkan nomor polisi, NIK, dan nomor digit 5 rangka terakhir kendaraan kalian.
- Selanjutnya pilih menu PKB (Pajak Kendaraan Bermotor).
- Pada kolom yang tersedia tersebut, silahkan input informasi mengenai plat nomor kendaraan kamu.
- Maka secara otomatis, laman akan menunjukkan informasi lengkap tentang pajak kendaraan yang kalian miliki. Informasi yang muncul mulai dari nominal pajak hingga jatuh temponya.
- Untuk melakukan pembayaran pajak, cukup klik tombol bayar dan kalian akan mendapat kode bayar yang hanya berlaku dalam waktu dua jam saja.
- Lanjutkan dengan membuka situs Blibli, lalu masukkan kode pembayaran yang sudah kalian terima dari aplikasi Samsat ke dalam kolom yang tersedia.
- Lakukan pembayaran dengan metode yang diinginkan. Setelah itu, kalian bisa simpan bukti pembayaran pajak dengan baik.
- 3. Keunggulan Bayar Tagihan e-Samsat Jateng di Blibli

Keunggulan melakukan pembayaran tagihan e-Samsat Jateng di Blibli adalah sebagai berikut :

- Bisa melakukan pembayaran tagihan pajak dengan mudah dan praktis. Jadi, kalian tidak perlu repot lagi jauh – jauh datang ke kantor dan mengantri pembayaran. Semua itu bisa dilakukan hanya dari rumah.
- Selain itu, kalian juga dapat mengakses setiap informasi yang didapatkan tidak hanya tentang informasi pembayaran, namun juga bisa melihat berapa tagihan yang harus dibayarkan. Jadi, kalian bisa melakukan pengecekkan dan menyiapkan tabungan jelang waktu pembayaran pajak tiba.

Kini, segala sesuatunya bisa menjadi lebih mudah berkat adanya Blibli. Kalian bisa melakukan pembayaran tagihan pajak kendaraan untuk wilayah Jateng dengan lebih mudah dan terjangkau. Sekarang, kalian tak perlu lagi jauh – jauh pergi ke luar dan mengantri di kerumunan lagi.